## ▶ アイティエス WEB説明会の参加方法

1.アイティエスからの説明会通知メールを確認します。

2.メール本文内の説明会リンクにアクセスします。

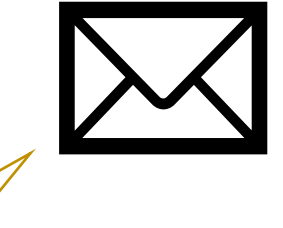

| 説明会用リンク                                 | 7 |
|-----------------------------------------|---|
|                                         | ſ |
| https://join.skype.com/ * * * * * * *   |   |
| ======================================= | J |

3.SkypeもしくはChromeで開き、「ゲストとして参加」を選択してください。

ご自分のアカウントをお持ちでない場合もゲストとしてログインできます。

ここでは、ゲストログインの方法をお伝えいたします

【スマートフォン画面】

【パソコン画面】

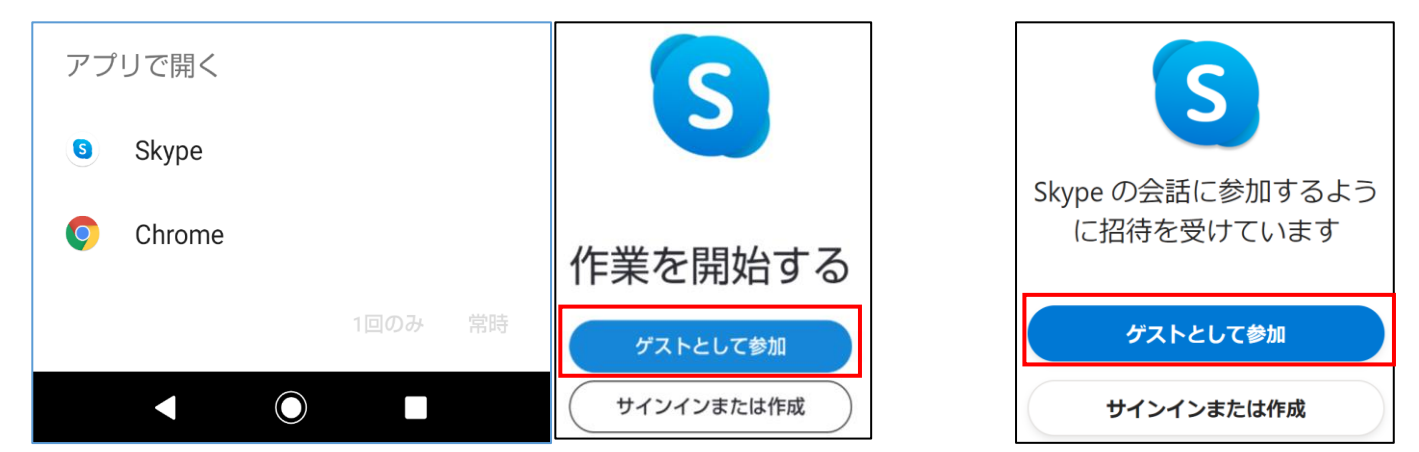

## 4.お名前を入力します。

ゲストログイン名は、URLを送付したメールに記載しておりますので、

そちらをアカウント名としてご入力いただき、【参加】ボタンを押してください。

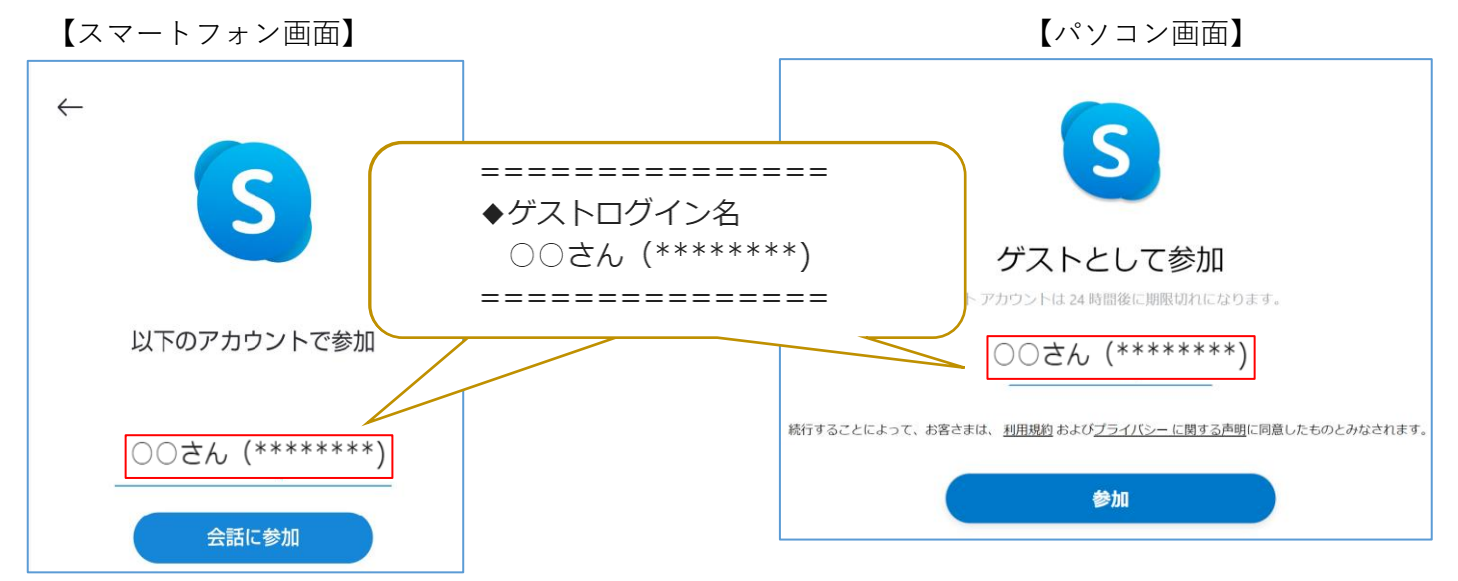

※Skypeアカウントをお持ちの方は、ご自分のアカウントでご参加いただいてもかまいませんが、 名前は画面に表示される情報となりますので、お含みおきください。

## 

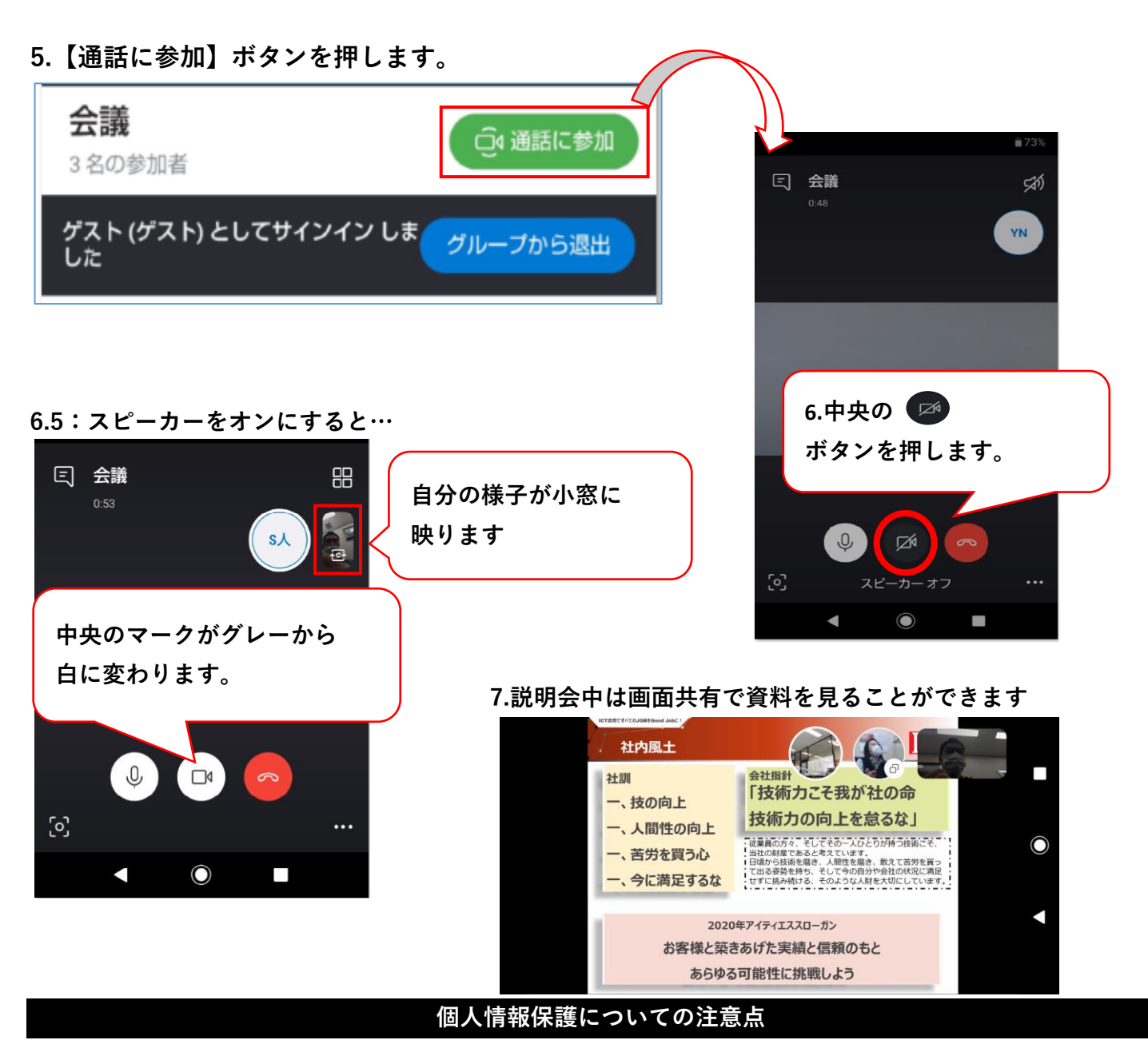

アイティエスでは、WEB説明会で得た情報は採用活動以外に使用いたしません。 また、同時参加いただく学生の方もいらっしゃいます。ご質問など不明点がありましたら後日メールでも お答えしますので、個人情報保護の観点から録画機能の使用は行わないようお願いいたします。

## 説明会には参加したい…けど部屋の中を映したくない…という方は【背景をぼかす】機能を!

スクリーンショットが欲しい。